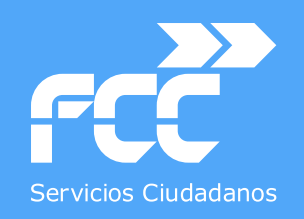

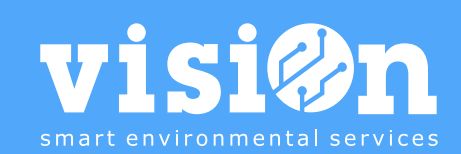

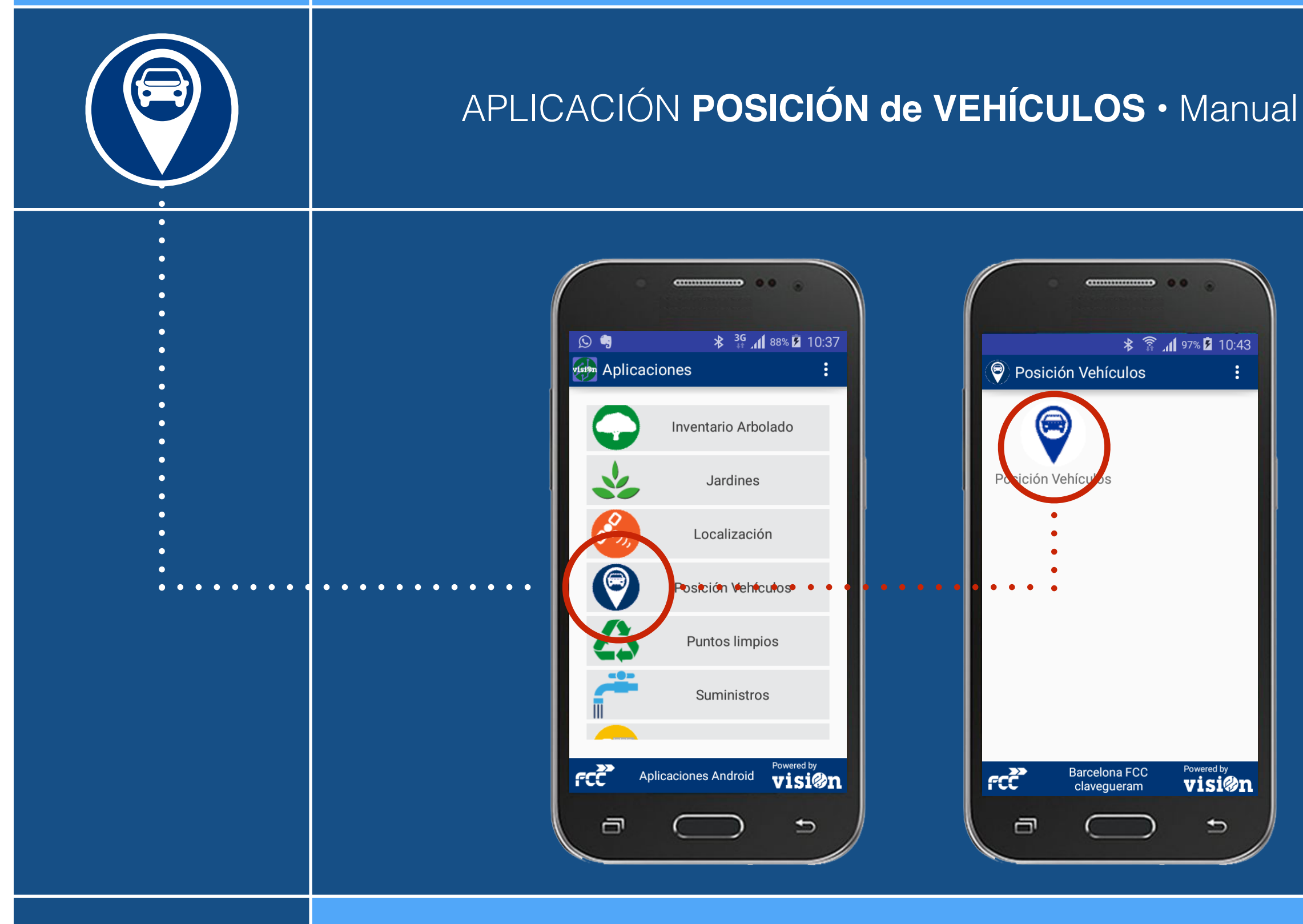

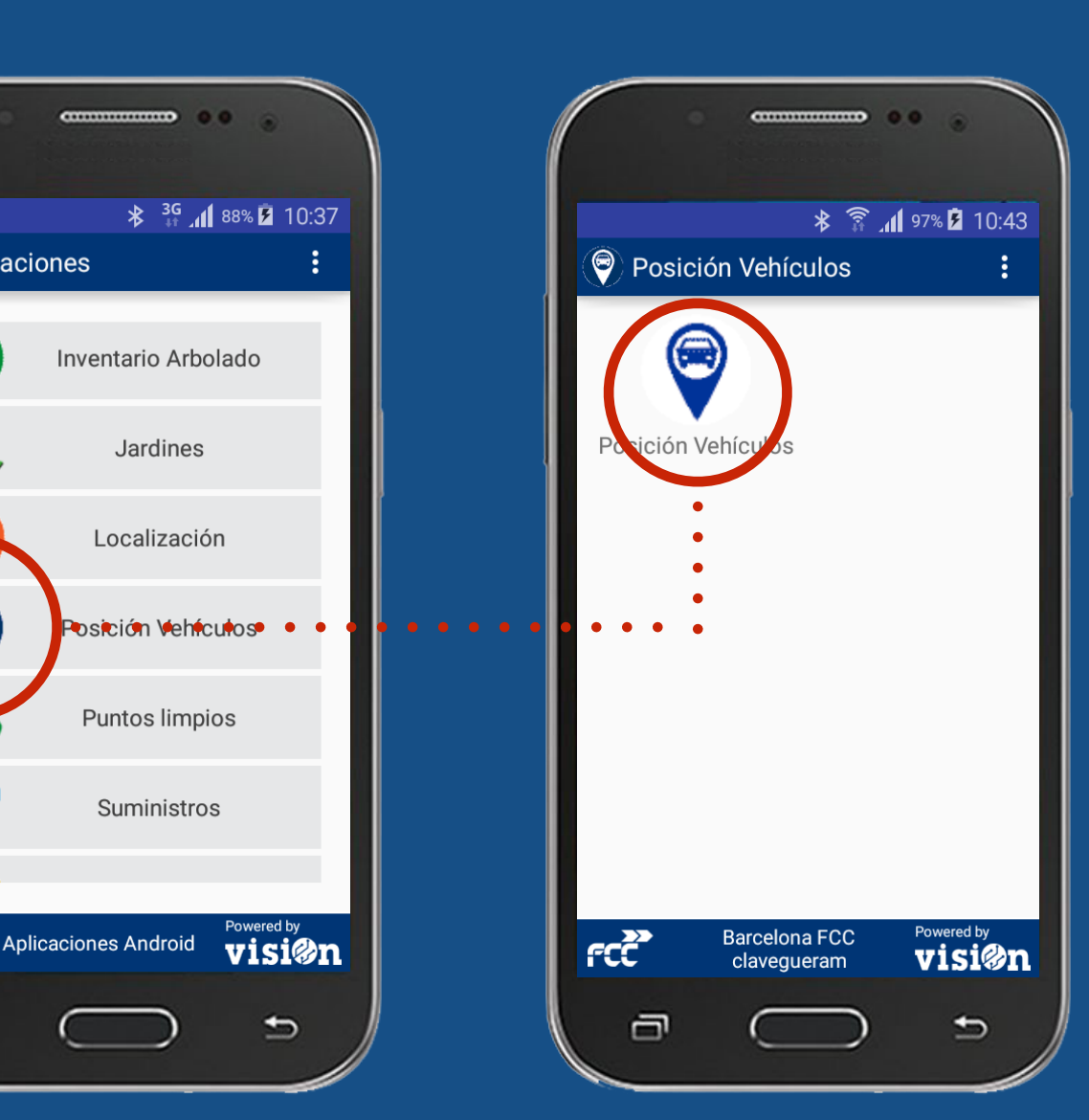

**MANUAL** · Versión 1.0

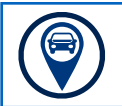

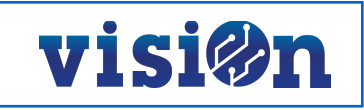

| DESCRIPCIÓN de los elementos de la APLICACIÓN | <u> PÁG. 3</u> |
|-----------------------------------------------|----------------|
| FUNCIONAMIENTO de la Aplicación               | <u> PÁG. 4</u> |

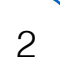

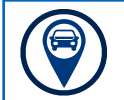

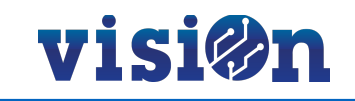

La aplicación de Posicionamiento de vehículos nos muestra la situación de los vehículos dados de alta en cada momento, además del recorrido realizado durante el periodo de tiempo parametrizado. La posición de los vehículos se refresca cada fracción de tiempo seleccionada.

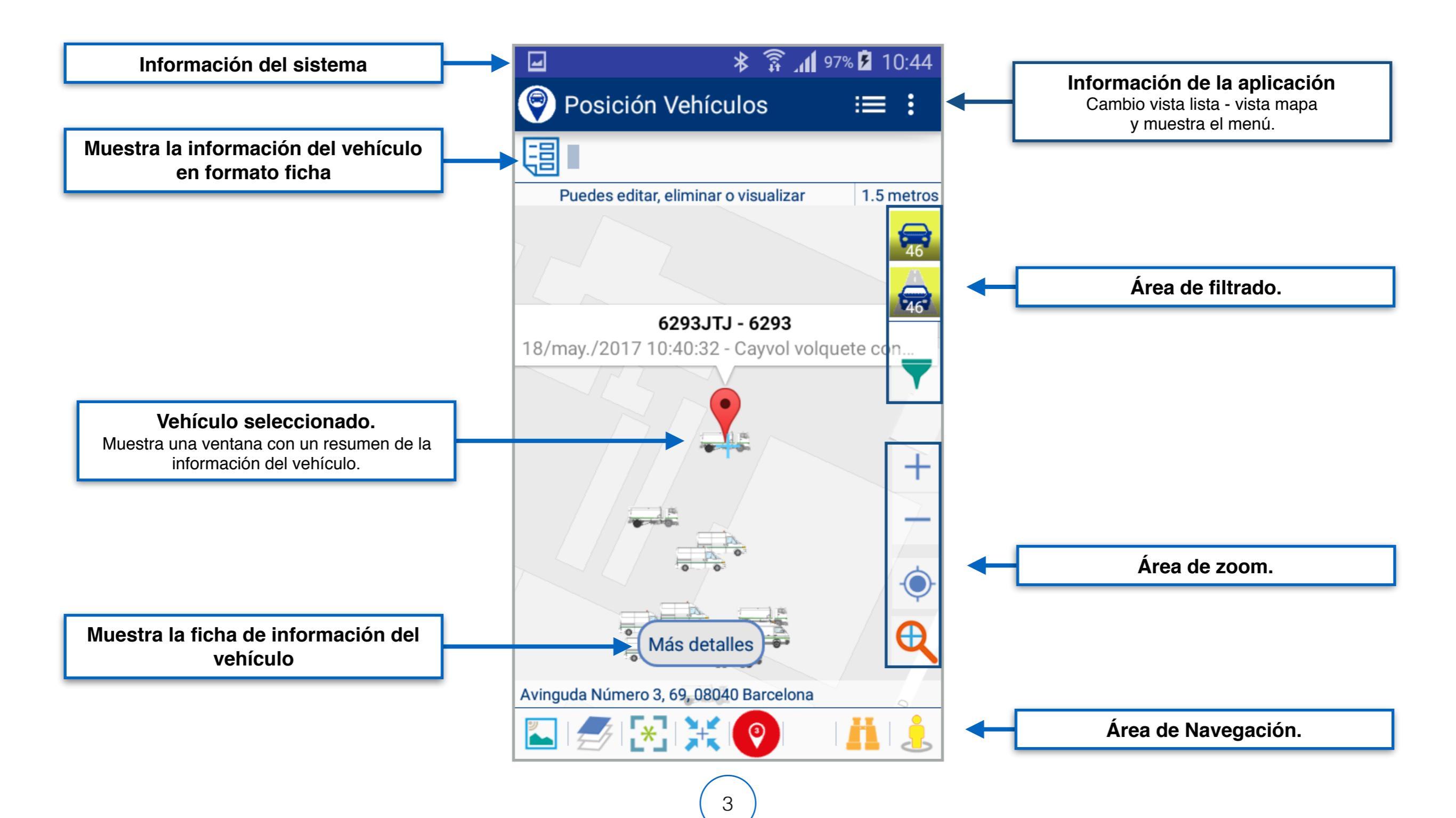

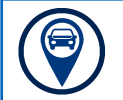

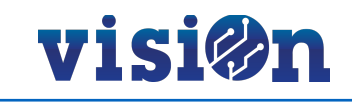

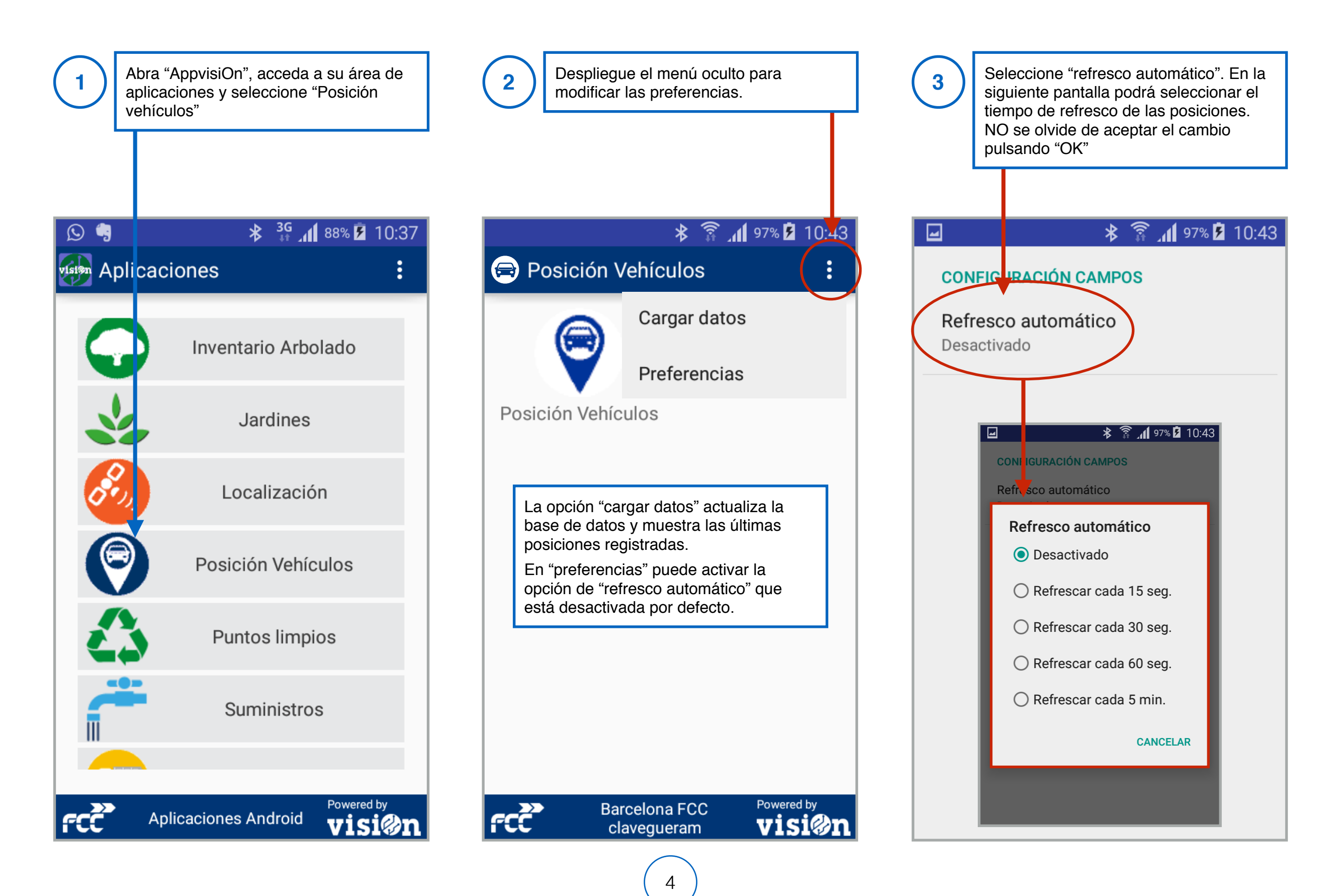

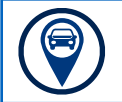

## visi@n

La aplicación nos muestra los vehículos sobre el mapa. Al seleccionar uno de ellos, se despliega un recuadro con información. Si tenemos activo el refresco automático, los vehículos se irán desplazando por el mapa conforme cambie su posición.

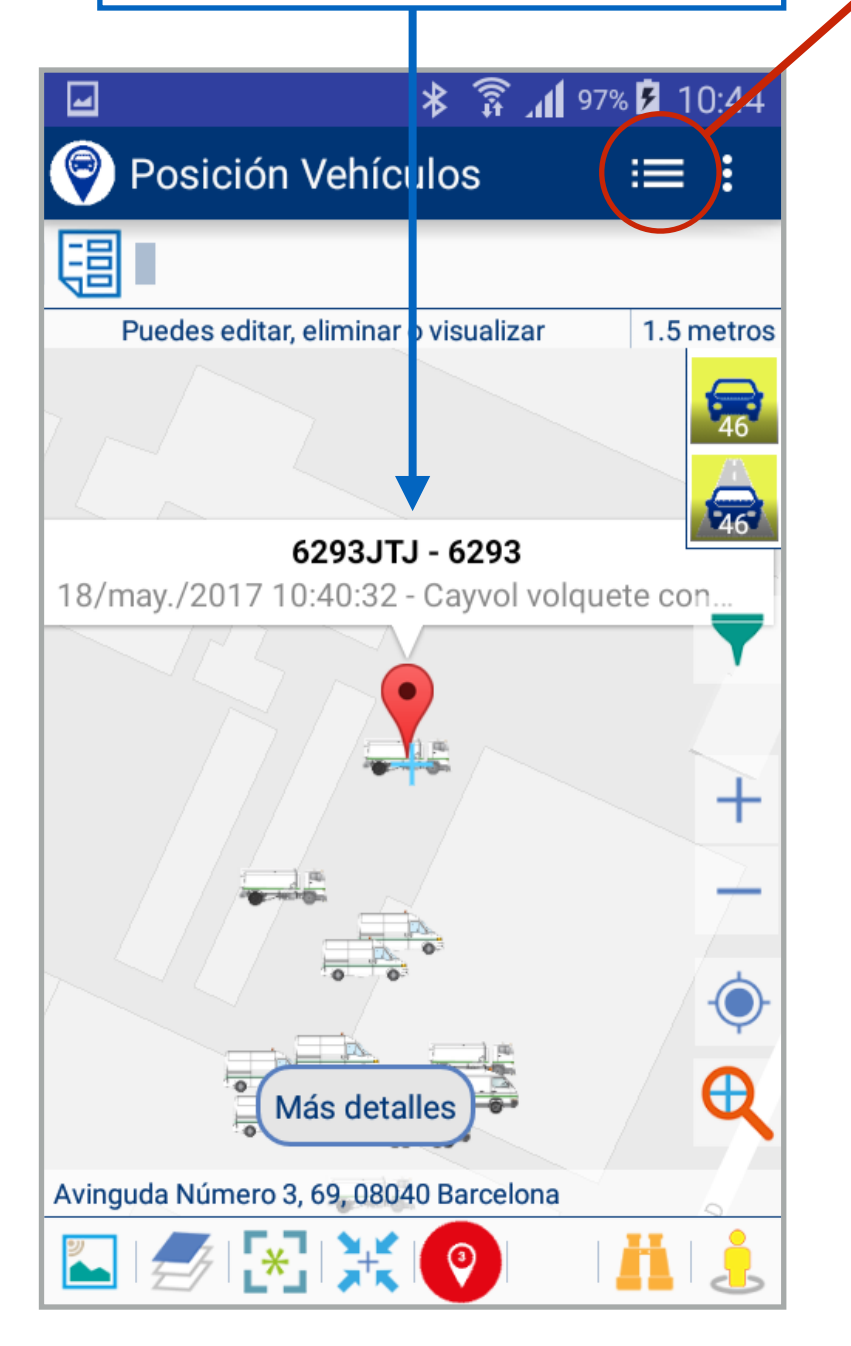

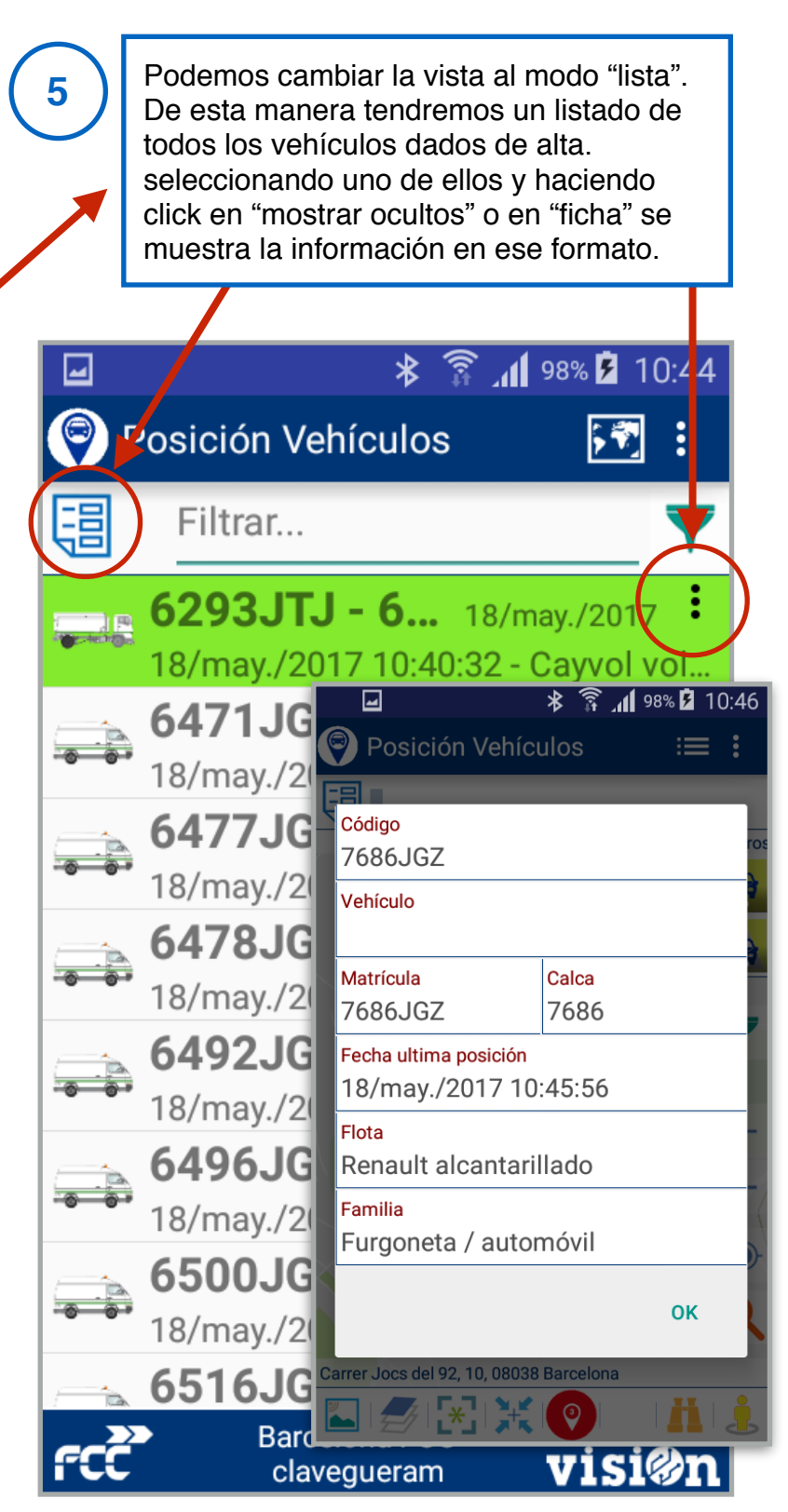

La aplicación también muestra el recorrido del vehículo a lo largo del periodo de tiempo que hemos parametrizado. Esta función se realiza uniendo los puntos en los que envía información de su posición a lo largo de ese periodo.

6

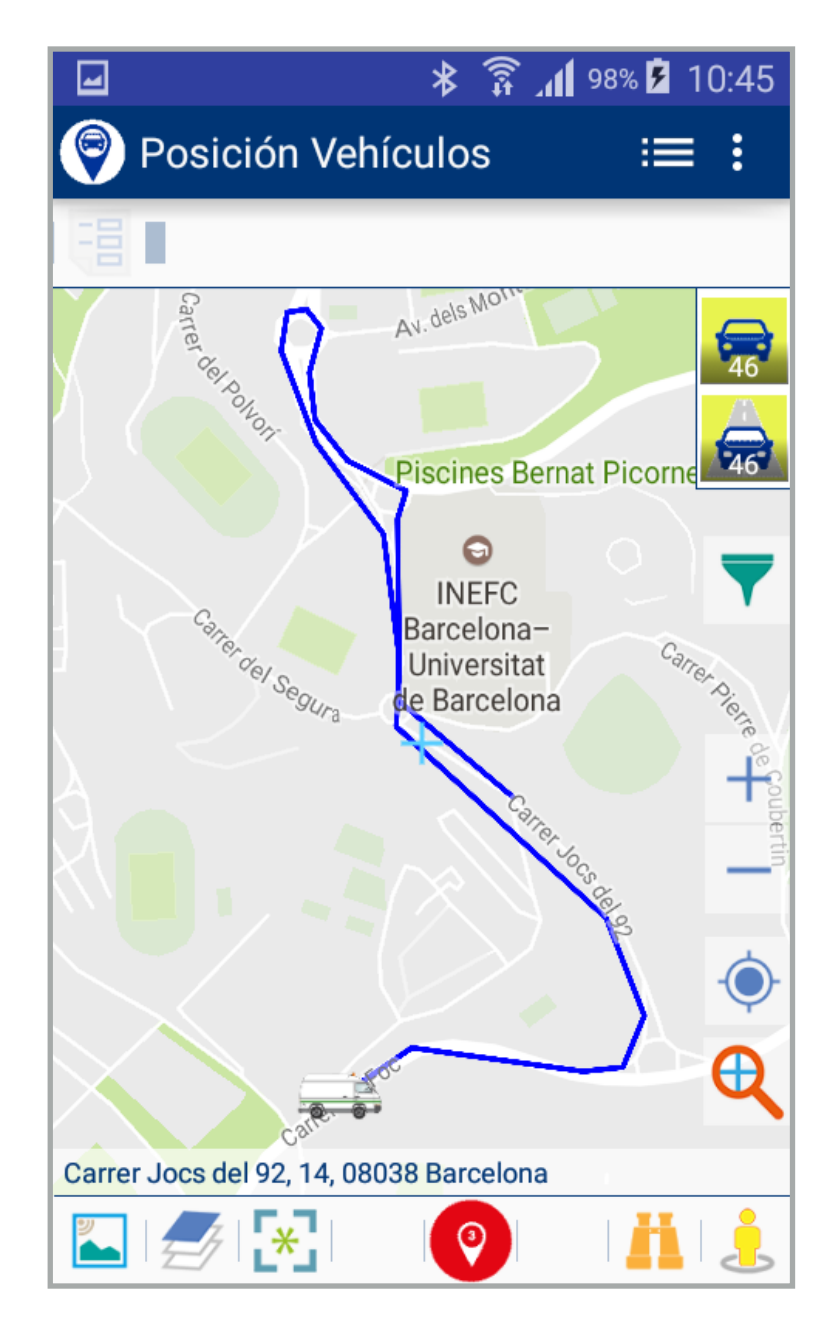